# KALYANI INVESTMENT COMPANY LIMITED

KALYANI

CIN : L65993PN2009PLC134196 Registered Office : Mundhwa, Pune 411 036 Phone No. : 020 – 26715000 / 66215000, Fax No. : 020 – 26821124 Website : www.kalyani-investment.com, E-mail : investor@kalyani-investment.com

## NOTICE

NOTICE is hereby given that the Twelfth Annual General Meeting of the Members of Kalyani Investment Company Limited will be held on Friday, September 3, 2021, at 2.00 p.m. (I.S.T.), through Video Conferencing ("VC") / Other Audio Visual Means ("OAVM"), to transact the following business :

### ORDINARY BUSINESS

- 1. To consider and adopt :
  - a) the Audited Standalone Financial Statements of the Company for the Financial Year ended March 31, 2021 and the Reports of the Board of Directors and Auditors thereon.
  - b) the Audited Consolidated Financial Statements of the Company for the Financial Year ended March 31, 2021 and the Report of the Auditors thereon.
- 2. To appoint a Director in place of Mrs.Deeksha A. Kalyani (DIN 00129026), who retires by rotation and being eligible, offers herself for re-appointment.

By Order of the Board of Directors For Kalyani Investment Company Limited

May 18, 2021 Pune Akshay Chikodikar Company Secretary

### NOTES :

- 1. In view of the ongoing outbreak of the COVID 19 pandemic, social distancing norms to be followed and the continuing restrictions on movement of persons at several places in the country and pursuant to General Circular Nos. 14/2020, 17/2020, 20/2020 and 02/2021 dated April 8, 2020, April 13, 2020, May 5, 2020 and January 13, 2021 respectively, issued by Ministry of Corporate Affairs (collectively referred to as "MCA Circulars") and Circular No. SEBI/HO/CFD/CMD1/CIR/P/2020/79 and SEBI/HO/CFD/CMD2/CIR/P/2021/11 dated May 12, 2020 and January 15, 2021 respectively, issued by Securities and Exchange Board of India ("SEBI Circulars") and in compliance with the provisions of the Companies Act, 2013 ("Act") and SEBI (Listing Obligations and Disclosure Requirements) Regulations, 2015 ("Listing Regulations"), the Twelfth Annual General Meeting ("AGM") of the Company will be conducted through Video Conferencing ("VC") / Other Audio Visual Means ("OAVM"), without the physical presence of the Members at a common venue.
- 2. In compliance with the aforesaid MCA Circulars and SEBI Circulars, Notice of the AGM along with the Annual Report 2020-21 is being sent only through electronic mode to those Members whose email addresses are registered with the Company / Depositories. Members may note that the Notice and Annual Report 2020-21 will also be available on the Company's website www.kalyani-investment.com, websites of the Stock Exchanges i.e. BSE Limited at www.bseindia.com and National Stock Exchange of India Limited at www.nseindia.com and on the website of NSDL at www.evoting.nsdl.com
- **3.** In terms of the MCA Circulars, since the physical attendance of Members has been dispensed with, there is no requirement of appointment of proxies. Accordingly, the facility of appointment of proxies by Members under Section 105 of the Act will not be available for the AGM.
- 4. National Securities Depositories Limited ("NSDL") will be providing facility for voting through remote e-Voting and for participation in the AGM through VC / OAVM Facility and e-Voting during the AGM.
- 5. Members may join the AGM through VC / OAVM Facility by following the procedure as mentioned below, which shall be kept open for the Members from 1:15 p.m. (I.S.T.) i.e. 45 minutes before the scheduled start time of the AGM and will be open upto 15 minutes after the scheduled start time of AGM.
- 6. Members may note that the VC / OAVM Facility, provided by NSDL, allows participation of 1,000 Members on a on a first-come-first-served basis. This will not include large shareholders (i.e. shareholders holding 2% or more shareholding), promoters, institutional investors, directors, key managerial personnel, the Chairpersons of the Audit Committee, Nomination and Remuneration Committee and Stakeholders Relationship Committee, Auditors etc. who are allowed to attend the AGM without any restriction on account of first-come-first-served principle.
- 7. Members attending the AGM through VC / OAVM shall be counted for the purpose of reckoning the quorum under Section 103 of the Act.

- 8. Members holding shares in dematerialized form are requested to intimate any change in their postal address, email address, Permanent Account Number (PAN), bank details, ECS details etc. to their respective Depository Participants and those holding shares in physical form are requested to intimate the said changes to the Registrar and Transfer Agent of the Company, at their address given below.
- **9.** Equity Shares of the Company are under compulsory demat trading by all investors. Those shareholders, who have not dematerialized their shareholding, are advised to dematerialize the same to avoid any inconvenience in future.
- 10. The SEBI has mandated that w.e.f. April 1, 2019 except in case of transmission or transposition of securities, requests for effecting transfer of securities shall not be processed unless the securities are held in the dematerialized form with a depository. In view of the same, members holding shares in physical form are requested to get them converted into dematerialized form.
- **11.** Brief Profile of Director(s) proposed to be re-appointed, names of companies in which they hold directorships and memberships / chairmanships of Board Committees, shareholding and relationships between directors inter-se, are provided in the Report on Corporate Governance forming part of the Annual Report.
- 12. The Securities and Exchange Board of India (SEBI) has mandated the submission of Permanent Account Number (PAN) by every participant in the securities market. Members holding shares in dematerialized form are therefore requested to submit their PAN to the Depository Participants with whom they are maintaining the demat account. Members holding shares in physical form can submit their PAN details to the Registrar and Transfer Agent of the Company, at their address given below.
- 13. Since the AGM will be held through VC / OAVM, the Route Map is not annexed in this Notice.
- 14. Members, who need assistance before or during the AGM, can contact Mr. Umesh Sharma of Link Intime India Private Limited, Registrar and Transfer Agent of the Company, at umesh.sharma@linkintime.co.in or call on 020-26161629 / 26160084. Kindly quote your name, DP ID and Client ID / Folio No. and EVEN in all your communications.
- 15. The Register of Directors and Key Managerial Personnel and their shareholding, under Section 170 of the Companies Act, 2013 and the Register of Contracts or arrangements in which Directors are interested under Section 189 of Companies Act, 2013 and all documents referred to in this Notice and accompanying Explanatory Statement pursuant to Section 102 of the Companies Act, 2013, will be available for electronic inspection of the Members from the date of circulation of this Notice upto the date of AGM i.e. September 3, 2021. Members seeking to inspect, can send an e-mail to Secretarial Department of the Company at investor@kalyani-investment.com.

### 16. The Instructions for Members for remote e-Voting and joining Annual General Meeting are as under :

The remote e-Voting period begins on Tuesday, August 31, 2021 at 9.00 a.m. and ends on Thursday, September 2, 2021 at 5.00 p.m. The remote e-Voting module shall be disabled by NSDL for voting thereafter. The Members, whose names appear in the Register of Members / Beneficial Owners as on the cut-off date i.e. August 27, 2021, may cast their votes electronically. The voting rights of members shall be in proportion to their share in the paid up equity share capital of the Company as on the cut-off date, being August 27, 2021.

The way to vote electronically on NSDL e-Voting system consists of "Two Steps" which are mentioned below :

#### Step 1: Access to NSDL e-Voting system

### A) Login method for e-Voting and joining virtual meeting for Individual shareholders holding securities in demat mode

In terms of SEBI circular dated December 9, 2020 on e-Voting facility provided by Listed Companies, Individual shareholders holding securities in demat mode are allowed to vote through their demat account maintained with Depositories and Depository Participants. Shareholders are advised to update their mobile number and email ID in their demat accounts in order to access e-Voting facility.

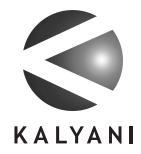

| Type of shareholders                                                  | Login Method                                                                                                    |  |  |
|-----------------------------------------------------------------------|----------------------------------------------------------------------------------------------------|--|--|
| Individual Shareholders holding securities in<br>demat mode with NSDL | <ol> <li>If you are already registered for NSDL II<br/>facility, please visit the e-Services website of N<br/>Open web browser by typing the following U<br/>https://eservices.nsdl.com/ either on a Pers<br/>Computer or on a mobile. Once the home<br/>of e-Services is launched, click on the "Bene<br/>Owner" icon under "Login" which is avai<br/>under "IDeAS" section. A new screen will o<br/>You will have to enter your User ID and Passw<br/>After successful authentication, you will be ab<br/>see e-Voting services. Click on "Access to e-Vo<br/>under e-Voting services and you will be able t<br/>e-Voting page. Click on options available ag<br/>company name or e-Voting service prov<br/>- NSDL and you will be re-directed to N<br/>e-Voting website for casting your vote during<br/>remote e-Voting period or joining virtual me<br/>&amp; voting during the mosting</li> </ol> |  |  |
|                                                                       | <ol> <li>If the user is not registered for IDeAS e-Server<br/>option to register is available at https://eserver.<br/>nsdl.com. Select "Register Online for IDe<br/>Portal or click at https://eservices.nsdl.co<br/>SecureWeb/IdeasDirectReg.jsp</li> </ol>                                                                                                    |  |  |
|                                                                       | 3. Visit the e-Voting website of NSDL. Open<br>browser by typing the following URL: http<br>www.evoting.nsdl.com/ either on a Pers<br>Computer or on a mobile. Once the home<br>of e-Voting system is launched, click on the<br>"Login" which is available under 'Shareho<br>/ Member' section. A new screen will open.<br>will have to enter your User ID (i.e. your six<br>digit demat account number held with NS<br>Password / OTP and a Verification Code as sh<br>on the screen. After successful authentica<br>you will be redirected to NSDL Depository<br>wherein you can see e-Voting page. Click<br>options available against company name<br>e-Voting service provider - NSDL and you wi<br>redirected to e-Voting website of NSDL for car<br>your vote during the remote e-Voting pe<br>or joining virtual meeting & voting during<br>meeting.                                             |  |  |
| Individual Shareholders holding securities in<br>demat mode with CDSL | <ol> <li>Existing users who have opted for Easi / Easi<br/>they can login through their user id and passw<br/>Option will be made available to reach e-Vo<br/>page without any further authentication. The<br/>for users to login to Easi / Easiest are http<br/>web.cdslindia.com/myeasi/home/login or w<br/>cdslindia.com and click on NEW System Mye</li> </ol>                                                                                                    |  |  |
|                                                                       | <ol> <li>After successful login of Easi / Easiest the user<br/>be also able to see the E-Voting Menu. The M<br/>will have links of e-Voting service provide<br/>NSDL. Click on NSDL to cast your vote.</li> </ol>                                                                                                    |  |  |

|                                                                                                    | <ol> <li>If the user is not registered for Easi / Easiest, optic<br/>to register is available at https://web.cdslindi<br/>com/myeasi/Registration/EasiRegistration</li> </ol>                                                                                                    |
|----------------------------------------------------------------------------------------------------|----------------------------------------------------------------------------------------------------|
|                                                                                                    | 4. Alternatively, the user can directly access e-Votir<br>page by providing demat Account Number an<br>PAN No. from a link in www.cdslindia.com hom<br>page. The system will authenticate the user be<br>sending OTP on registered Mobile & Email<br>recorded in the demat Account. After successfa<br>authentication, user will be provided links for the<br>respective ESP i.e. NSDL where the e-Voting is<br>progress.                                                                                                    |
| Individual Shareholders (holding securities in<br>demat mode) login through their depository<br>participants | You can also login using the login credentials of you<br>demat account through your Depository Participa<br>registered with NSDL / CDSL for e-Voting facility. On<br>login, you will be able to see e-Voting option. Once you<br>click on e-Voting option, you will be redirected to NSE<br>/ CDSL Depository site after successful authentication<br>wherein you can see e-Voting feature. Click on option<br>available against company name or e-Voting servi<br>provider-NSDL and you will be redirected to e-Voting<br>website of NSDL for casting your vote during the<br>remote e-Voting period or joining virtual meeting |

Important note : Members who are unable to retrieve User ID / Password are advised to use Forget User ID and Forget Password option available at above mentioned website.

Helpdesk for Individual Shareholders holding securities in demat mode for any technical issues related to login through Depository i.e. NSDL and CDSL

| Login type                                                         | Helpdesk details                                                                                                    |
|--------------------------------------------------------------------|----------------------------------------------------------------------------------------------------|
| Individual Shareholders holding securities in demat mode with NSDL | Members facing any technical issue in login can<br>contact NSDL helpdesk by sending a request at<br>evoting@nsdl.co.in or call at toll free no.: 1800 1020 990<br>and 1800 22 44 30 |
| Individual Shareholders holding securities in demat mode with CDSL | Members facing any technical issue in login can contact CDSL helpdesk by sending a request at helpdesk. evoting@cdslindia.com or contact at 022-23058738 or 022-23058542-43         |

B) Login Method for shareholders other than Individual shareholders holding securities in demat mode and shareholders holding securities in physical mode.

How to Log-in to NSDL e-Voting website?

- 1. Visit the e-Voting website of NSDL. Open web browser by typing the following URL: https://www.evoting.nsdl.com/ either on a Personal Computer or on a mobile.
- 2. Once the home page of e-Voting system is launched, click on the icon "Login" which is available under 'Shareholder / Member' section.
- 3. A new screen will open. You will have to enter your User ID, your Password / OTP and a Verification Code as shown on the screen.

Alternatively, if you are registered for NSDL eservices i.e. IDEAS, you can log-in at https://eservices.nsdl.com/ with your existing IDEAS login. Once you log-in to NSDL eservices after using your log-in credentials, click on e-Voting and you can proceed to Step 2 i.e. Cast your vote electronically.

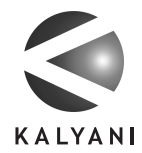

| 4  | Vour | Hear | ID | dotaile | 210 | givon | holow |   |
|----|------|------|----|---------|-----|-------|-------|---|
| ±. | rour | User | ID | details | are | given | Delow | • |

| Manner of holding shares i.e. Demat<br>(NSDL or CDSL) or Physical | Your User ID is :                                                                                                    |
|-------------------------------------------------------------------|----------------------------------------------------------------------------------------------------|
| a) For Members who hold shares in demat account with NSDL.        | 8 Character DP ID followed by 8 Digit Client ID<br>For example if your DP ID is IN300*** and Client ID is<br>12***** then your user ID is IN300***12*****.      |
| b) For Members who hold shares in demat account with CDSL.        | 16 Digit Beneficiary ID<br>For example if your Beneficiary ID is 12************************************                                                         |
| c) For Members holding shares in Physical<br>Form.                | EVEN Number followed by Folio Number registered<br>with the company<br>For example if folio number is 001*** and EVEN is<br>101456 then user ID is 101456001*** |

5. Password details for shareholders other than Individual shareholders are given below :

- a) If you are already registered for e-Voting, then you can use your existing password to login and cast your vote.
- b) If you are using NSDL e-Voting system for the first time, you will need to retrieve the 'initial password' which was communicated to you. Once you retrieve your 'initial password', you need to enter the 'initial password' and the system will force you to change your password.
- c) How to retrieve your 'initial password'?
  - (i) If your email ID is registered in your demat account or with the company, your 'initial password' is communicated to you on your email ID. Trace the email sent to you from NSDL from your mailbox. Open the email and open the attachment i.e. a .pdf file. Open the .pdf file. The password to open the .pdf file is your 8 digit client ID for NSDL account, last 8 digits of client ID for CDSL account or folio number for shares held in physical form. The .pdf file contains your 'User ID' and your 'initial password'.
  - (ii) If your email ID is not registered, please follow steps mentioned below in process for those shareholders whose email ids are not registered.
- 6. If you are unable to retrieve or have not received the "Initial password" or have forgotten your password :
  - a) Click on "Forgot User Details/Password?" (If you are holding shares in your demat account with NSDL or CDSL) option available on www.evoting.nsdl.com.
  - b) Physical User Reset Password?" (If you are holding shares in physical mode) option available on www.evoting.nsdl.com
  - c) If you are still unable to get the password by aforesaid two options, you can send a request at evoting@nsdl.co.in mentioning your demat account number/folio number, your PAN, your name and your registered address etc.
  - d) Members can also use the OTP (One Time Password) based login for casting the votes on the e-Voting system of NSDL.
- 7. After entering your password, tick on Agree to "Terms and Conditions" by selecting on the check box.
- 8. Now, you will have to click on "Login" button.
- 9. After you click on the "Login" button, Home page of e-Voting will open.

### Step 2 : Cast your vote electronically and join General Meeting on NSDL e-Voting system.

How to cast your vote electronically and join General Meeting on NSDL e-Voting system?

- 1. After successful login at Step 1, you will be able to see all the companies "EVEN" in which you are holding shares and whose voting cycle and General Meeting is in active status.
- 2. Select "EVEN" of company for which you wish to cast your vote during the remote e-Voting period and casting your vote during the General Meeting. For joining virtual meeting, you need to click on "VC/OAVM" link placed under "Join General Meeting".
- 3. Now you are ready for e-Voting as the Voting page opens.
- 4. Cast your vote by selecting appropriate options i.e. assent or dissent, verify/modify the number of shares for which you wish to cast your vote and click on "Submit" and also "Confirm" when prompted.

- 5. Upon confirmation, the message "Vote cast successfully" will be displayed.
- 6. You can also take the printout of the votes cast by you by clicking on the print option on the confirmation page.
- 7. Once you confirm your vote on the resolution, you will not be allowed to modify your vote.

### General Guidelines for shareholders

- 1. Institutional shareholders (i.e. other than individuals, HUF, NRI etc.) are required to send scanned copy (PDF/JPG Format) of the relevant Board Resolution/ Authority letter etc. with attested specimen signature of the duly authorized signatory(ies) who are authorized to vote, to the Scrutinizer by e-mail to deulkarcs@gmail.com with a copy marked to evoting@nsdl.co.in
- 2. It is strongly recommended not to share your password with any other person and take utmost care to keep your password confidential. Login to the e-Voting website will be disabled upon five unsuccessful attempts to key in the correct password. In such an event, you will need to go through the "Forgot User Details/Password?" or "Physical User Reset Password?" option available on www.evoting.nsdl.com to reset the password.
- 3. In case of any queries, you may refer the Frequently Asked Questions (FAQs) for Shareholders and e-Voting user manual for Shareholders available at the download section of www.evoting.nsdl.com or call on toll free no.: 1800 1020 990 and 1800 22 44 30 or send a request to Ms.Pallavi Mhatre, Manager, NSDL at evoting@nsdl.co.in

# Process for those shareholders whose email IDs are not registered with the depositories for procuring user id and password and registration of email IDs for e-voting for the resolutions set out in this notice :

- 1. In case shares are held in physical mode please provide Folio No., Name of shareholder, scanned copy of the share certificate (front and back), PAN (self attested scanned copy of PAN card), AADHAR (self attested scanned copy of Aadhar Card) by email to pune@linkintime.co.in with copy marked to evoting@kalyani-investment.com
- 2. In case shares are held in demat mode, please provide DPID and CLID (16 digit DPID + CLID or 16 digit beneficiary ID), Name, client master or copy of Consolidated Account statement, PAN (self attested scanned copy of PAN card), AADHAR (self attested scanned copy of Aadhar Card) to pune@linkintime.co.in with copy marked to evoting@kalyani-investment.com. If you are an Individual shareholders holding securities in demat mode, you are requested to refer to the login method explained at Step 1 (A) i.e. Login method for e-Voting and joining virtual meeting for Individual shareholders holding securities in demat mode.
- 3. Alternatively shareholder/member may send a request to evoting@nsdl.co.in for procuring user id and password for e-Voting by providing above mentioned documents.
- 4. In terms of SEBI circular dated December 9, 2020 on e-Voting facility provided by Listed Companies, Individual shareholders holding securities in demat mode are allowed to vote through their demat account maintained with Depositories and Depository Participants. Shareholders are required to update their mobile number and email ID correctly in their demat account in order to access e-Voting facility.

# THE INSTRUCTIONS FOR MEMBERS FOR e-VOTING ON THE DAY OF THE AGM ARE AS UNDER :

- 1. The procedure for e-Voting on the day of the AGM is same as the instructions mentioned above for remote e-Voting.
- 2. Only those Members/ shareholders, who will be present in the AGM through VC/OAVM facility and have not casted their vote on the Resolutions through remote e-Voting and are otherwise not barred from doing so, shall be eligible to vote through e-Voting system in the AGM.
- 3. Members who have voted through Remote e-Voting will be eligible to attend the AGM. However, they will not be eligible to vote at the AGM.
- 4. The details of the person who may be contacted for any grievances connected with the facility for e-Voting on the day of the AGM shall be the same person mentioned for remote e-Voting.

### INSTRUCTIONS FOR MEMBERS FOR ATTENDING AGM THROUGH VC/OAVM ARE AS UNDER :

 Member will be provided with a facility to attend the AGM through VC/OAVM through the NSDL e-Voting system. Members may access by following the steps mentioned above for Access to NSDL e-Voting system. After successful login, you can see link of "VC/OAVM link" placed under "Join General meeting" menu against company name. You are requested to click on VC/OAVM link placed under Join General Meeting menu. The link for VC/OAVM will be available in Shareholder/Member login where the EVEN of Company will be displayed. Please note that the members who do not have

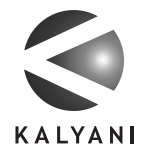

the User ID and Password for e-Voting or have forgotten the User ID and Password may retrieve the same by following the remote e-Voting instructions mentioned in the notice to avoid last minute rush.

- 2. Members are encouraged to join the Meeting through Laptops for better experience.
- 3. Further Members will be required to allow Camera and use Internet with a good speed to avoid any disturbance during the meeting.
- 4. Please note that Participants Connecting from Mobile Devices or Tablets or through Laptop connecting via Mobile Hotspot may experience Audio/Video loss due to Fluctuation in their respective network. It is therefore recommended to use Stable Wi-Fi or LAN Connection to mitigate any kind of aforesaid glitches.
- 5. Shareholders who would like to express their views/have questions may send their questions in advance mentioning their name demat account number/folio number, email id, mobile number at investor@kalyani-investment.com. The same will be replied by the company suitably.
- 6. Shareholders holding shares as on the cut-off date i.e. August 27, 2021, who would like to express their views / ask questions during the AGM, will have to register themselves as a "Speaker" and send their request mentioning their name, demat account number / folio number, email id, mobile number at investor@kalyani-investment.com between August 27, 2021 (9.00 a.m.) to August 31, 2021 (5.00 p.m.). Only those members who have registered themselves as a Speaker will only be allowed to express their views / ask questions during the AGM. The Company reserves the right to restrict the number of speakers depending on the availability of time for the AGM.
- **17.** Mr.S.V. Deulkar and / or Mr.Sridhar Mudliar and / or Mrs.Meenakshi Deshmukh, Partners of SVD & Associates, Company Secretaries has been appointed as the Scrutinizer to scrutinize the e-Voting process in a fair and transparent manner.
- **18.** The Scrutinizer shall immediately after conclusion of AGM, unblock the votes cast through e-Voting at AGM and remote e-Voting in the presence of at least two witnesses not in the employment of the Company and shall submit not later than 48 hours of conclusion of the AGM, a consolidated Scrutinizer's Report of the total votes cast in favour or against, if any, to the Chairman or the person authorized by him in writing who shall countersign the same. The Chairman or the person authorized by him, shall declare the result of the voting forthwith.
- **19.** The results of voting along with the Scrutinizer's Report shall be placed on the Company's website www.kalyani-investment.com and on the website of NSDL immediately after the declaration of result by the Chairman or a person authorized by him in writing. The results shall also be immediately forwarded to the Stock Exchanges.

By Order of the Board of Directors For Kalyani Investment Company Limited

May 18, 2021 Pune Akshay Chikodikar Company Secretary

Registrar & Transfer Agent LINK INTIME INDIA PRIVATE LIMITED Block No.202, Akshay Complex, 2nd Floor, Off Dhole Patil Road, Near Ganesh Mandir, Pune - 411 001 Phone Nos. : 020 - 26161629 / 26160084, Telefax : 020 - 26163503 E-mail : pune@linkintime.co.in

# **KALYANI INVESTMENT COMPANY LIMITED**

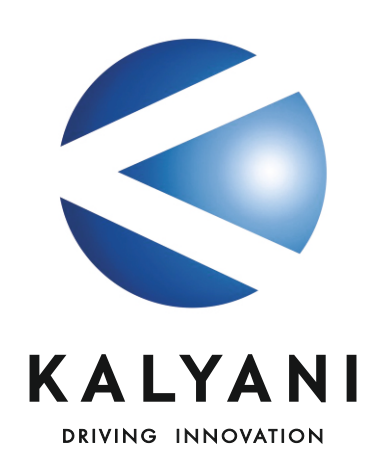

12TH ANNUAL REPORT 2020 - 2021

### **BOARD OF DIRECTORS**

Mr. Amit B. Kalyani Chairman

Mrs. Deeksha A. Kalyani

Mr. B.B. Hattarki

Mr. R.K. Goyal

Mr. S.K. Adivarekar

Mr. S.G. Joglekar

Mrs. Shruti A. Shah

# CORPORATE IDENTITY NUMBER (CIN)

L65993PN2009PLC134196

### **REGISTERED OFFICE**

Mundhwa, Pune - 411 036 Phone : +91-020-26715000 / 66215000 Fax : +91-020-26821124 Website : www.kalyani-investment.com E-mail : investor@kalyani-investment.com

CHIEF EXECUTIVE OFFICER & CHIEF FINANCIAL OFFICER Mr.Sanjay Yewale

**COMPANY SECRETARY** Mr. Akshay Chikodikar

### AUDITORS

P G Bhagwat LLP Chartered Accountants Suite No. 2, "Orchard", Dr. Pai Marg, Baner Pune - 411 045

BANKERS

Canara Bank HDFC Bank Limited

### **REGISTRAR & TRANSFER AGENTS**

Link Intime India Private Limited Block No.202, Akshay Complex, 2nd Floor, Off Dhole Patil Road, Near Ganesh Mandir, Pune – 411 001

## \_\_\_\_\_ KALYANI INVESTMENT

| CONTENTS                                                       |    |  |  |  |
|----------------------------------------------------------------|----|--|--|--|
| Corporate Governance                                           | 2  |  |  |  |
| Shareholder Information                                        | 11 |  |  |  |
| Directors' Report                                              | 16 |  |  |  |
| Auditor's Report                                               | 29 |  |  |  |
| Balance Sheet                                                  | 36 |  |  |  |
| Statement of Profit and Loss                                   | 37 |  |  |  |
| Statement of Changes in Equity                                 | 38 |  |  |  |
| Cash Flow Statement                                            | 39 |  |  |  |
| Notes forming part of the Financial Statements                 | 40 |  |  |  |
| Auditor's Report on Consolidated<br>Financial Statements       | 70 |  |  |  |
| Consolidated Balance Sheet                                     | 74 |  |  |  |
| Consolidated Statement of Profit and Loss                      | 75 |  |  |  |
| Consolidated Statement of Changes in Equity                    | 76 |  |  |  |
| Consolidated Cash Flow Statement                               | 77 |  |  |  |
| Notes forming part of the<br>Consolidated Financial Statements | 78 |  |  |  |

| 12TH ANNUAL GENERAL MEETING |   |                                                                   |  |
|-----------------------------|---|-------------------------------------------------------------------|--|
| Day                         | : | Friday                                                            |  |
| Date                        | : | September 3, 2021                                                 |  |
| Time                        | : | 2.00 p.m. (I.S.T.)                                                |  |
| Mode of Meeting             | : | Through Video Conferencing (VC) / Other Audio Visual Means (OAVM) |  |

\_\_\_\_\_